# 大家減齢 大十一〇

# **Rewards App Activation Guide**

To join and activate Live Young, there are two parts of procedures as follows. Just 10 minutes to complete!

#### **Part 1: Member Registration**

Register as a member of Live Young Rewards Program at Live Young Official Site

#### Part 2: App Activation

Activate Live Young Rewards App

#### **Appendix: Data Connection**

Part 2: App Activation

STEP

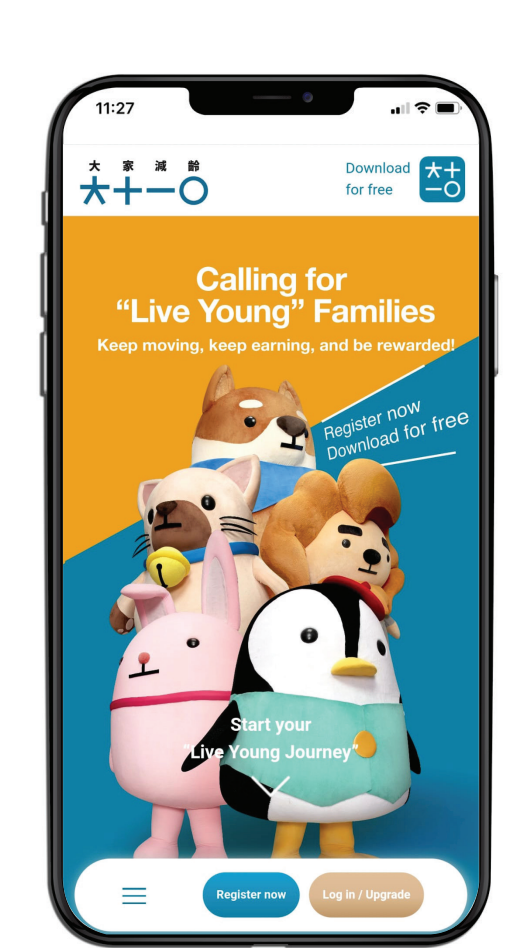

# Go to **Live Young** Official Site (<u>https://www.boclife.com.hk/en/liveyoung/home.html</u>) and click "Register Now"

Appendix: Data Connection

# STEP

| Date o                                             | of Birth                                                                                      |                                                                                        |                                                                   |    |
|----------------------------------------------------|-----------------------------------------------------------------------------------------------|----------------------------------------------------------------------------------------|-------------------------------------------------------------------|----|
|                                                    | se a date                                                                                     |                                                                                        |                                                                   | ŀ  |
| Email<br>Please e<br>address<br>receive<br>Young F | Address(Mer<br>ensure the email<br>s will be your mer<br>the latest news a<br>Rewards Program | mber ID)<br>address is valid.<br>mber account an<br>ind promotions o                   | The email<br>d is used to<br>f the Live                           | ļ  |
| abc@                                               | abc.com                                                                                       |                                                                                        |                                                                   |    |
| Confi                                              | rm Email                                                                                      |                                                                                        |                                                                   |    |
|                                                    |                                                                                               |                                                                                        |                                                                   | 11 |
| Holde<br>policy                                    | r of any valid<br>?                                                                           | l BOC Life <u>Se</u>                                                                   | lected                                                            |    |
| Perso<br>Please<br>Numb<br>your p<br>e.g. A1       | nal Identity I<br>enter the Pers<br>er (including le<br>olicy applicatio<br>234567 for HKI    | Document Nu<br>sonal Identity I<br>etters and num<br>on without the<br>ID card no. A12 | <b>Imber</b><br>Document<br>Ibers) upon<br>Ibracket,<br>23456(7). |    |
|                                                    | the charact                                                                                   |                                                                                        |                                                                   |    |

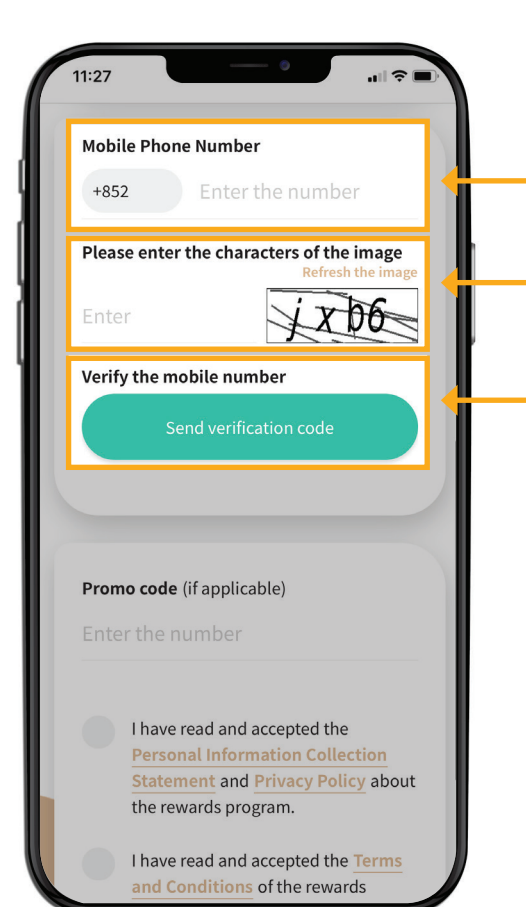

#### Fill in your personal information

- The email address will be the Member ID for your login in future and will be used for member communications.
- If you are a holder of BOC Life selected policy, and the policy is still effective, please be reminded to select "Holder of any valid BOC Life selected Policy", and enter your Personal Identity Document Number for verification. You will be entitled to more member services.
  - You need to enter a valid Hong Kong mobile phone number to receive the verification code.
  - Then, please follow the instruction and enter the characters in the image.
- 5) Click "Send verification code".

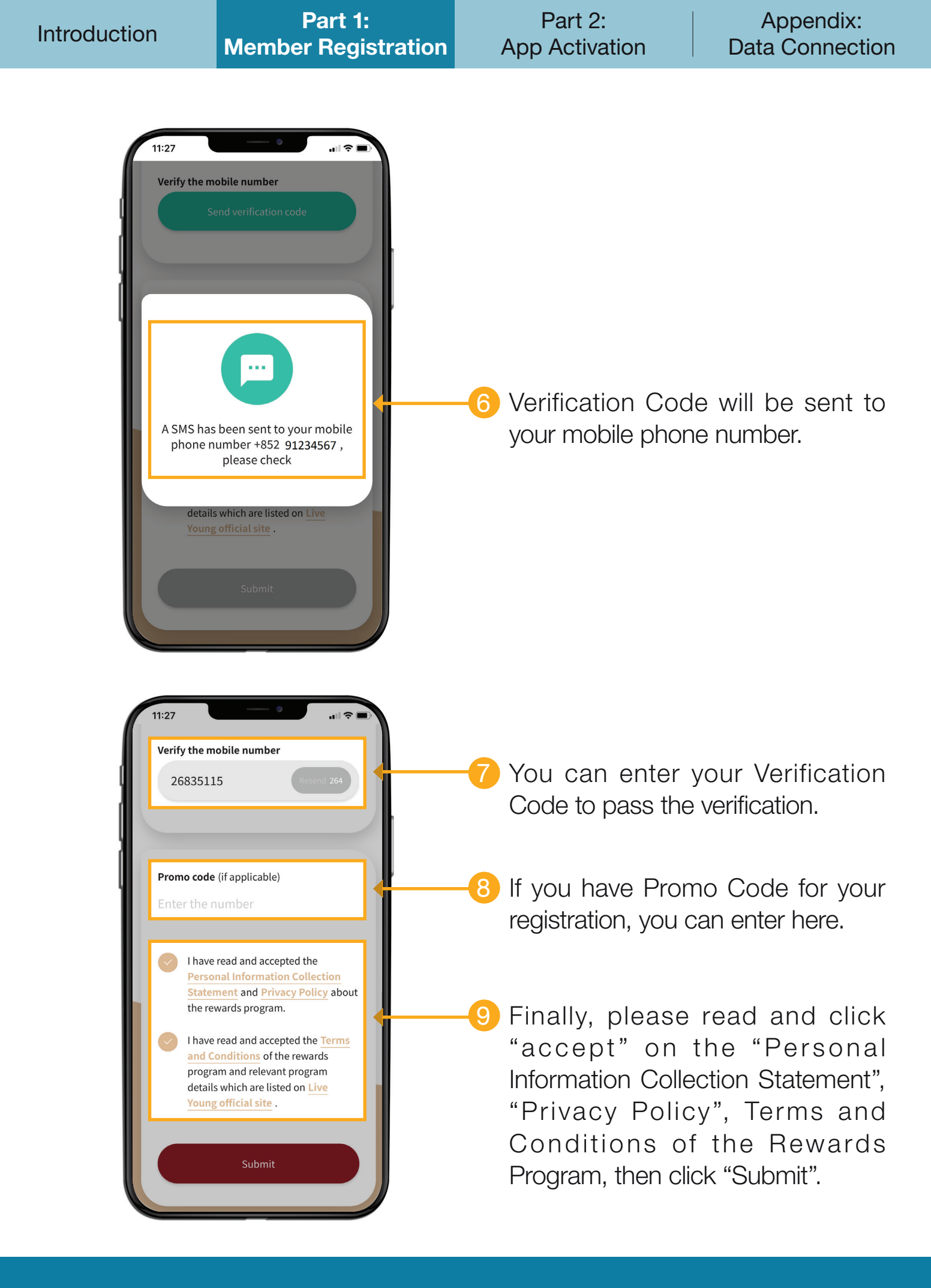

Part 2: App Activation Appendix: Data Connection

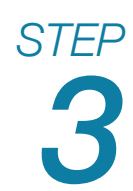

| 4   | 1:27 ♀                                                            |
|-----|-------------------------------------------------------------------|
| Set | up Password                                                       |
|     | Enter Password                                                    |
|     | Confirm Password                                                  |
|     | Password should fulfill these criteria:                           |
|     | At least 8 – 12 characters                                        |
|     | <ul> <li>No space or symbols</li> </ul>                           |
|     | <ul> <li>Must contain alphabets and numbers</li> </ul>            |
|     | <ul> <li>Three consecutive digits are not<br/>accepted</li> </ul> |
|     | Next                                                              |

## Set a password

Now, you can set a password.

STEP

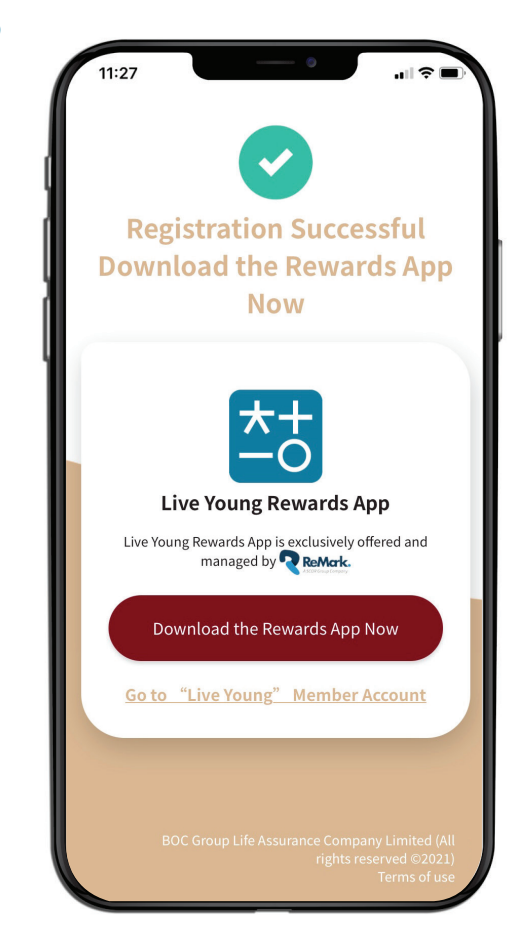

### Member registration completed

You have successfully registered as a member of Live Young Rewards Program.

Please click "Download Rewards App Now" to complete the account activation procedure.

Then you can enter procedures of Part 2: App Activation.

You can also download Live Young Rewards App from App Store or Google Play.

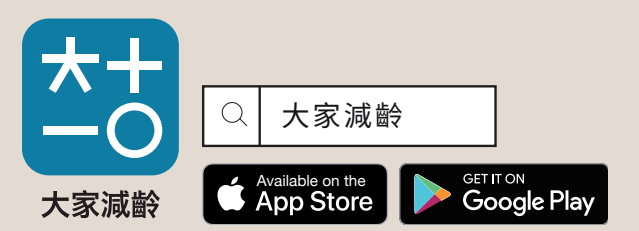

Apple, the Apple logo, and iPhone are trademarks of Apple Inc., registered in the U.S. and other countries. App Store is a service mark of Apple Inc., registered in the U.S. and other countries. Google Play and the Google Play logo are trademarks of Google LLC.

Note: Some Huawei mobiles do not support Google Play

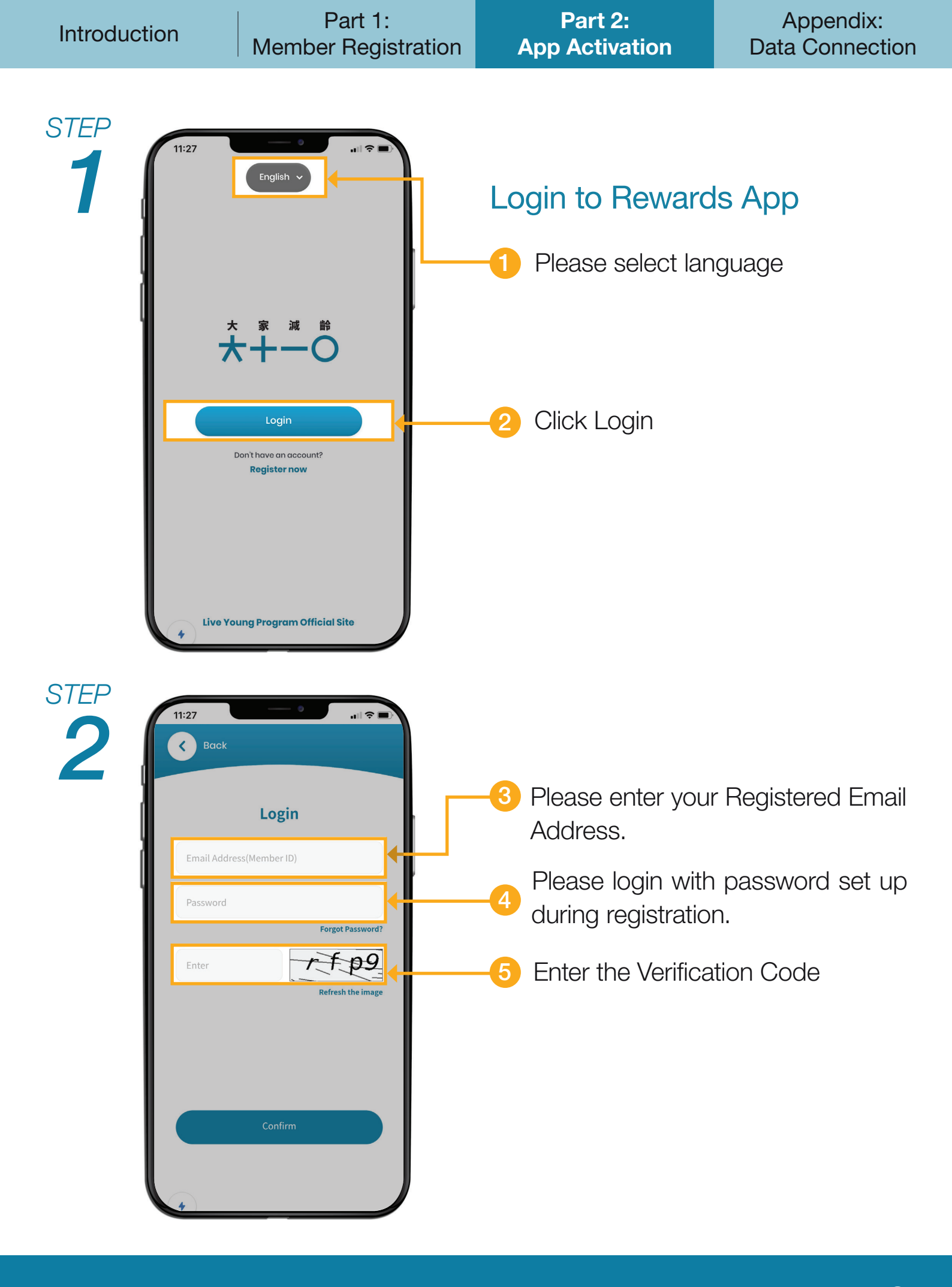

Appendix: Data Connection

STEP

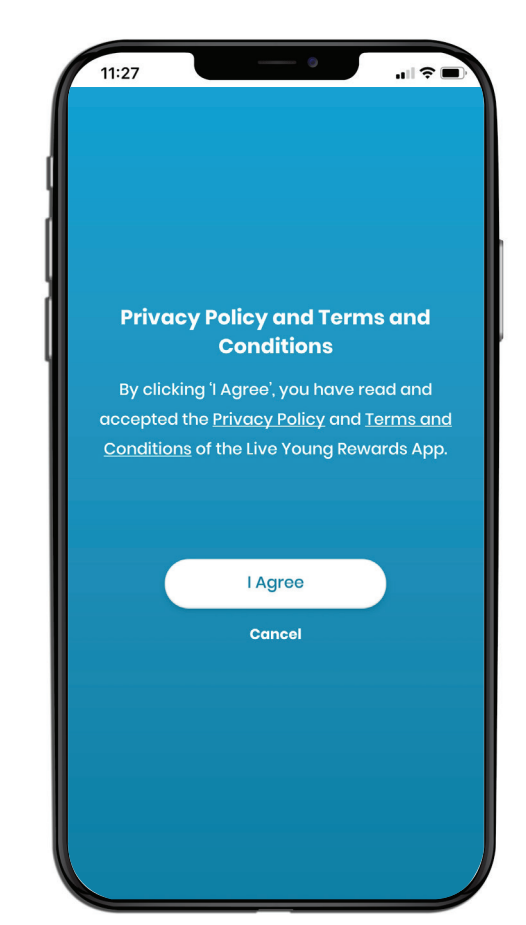

Read the Privacy Policy and Terms and Conditions of the Rewards App, and click "I Agree"

Appendix: Data Connection

STEP

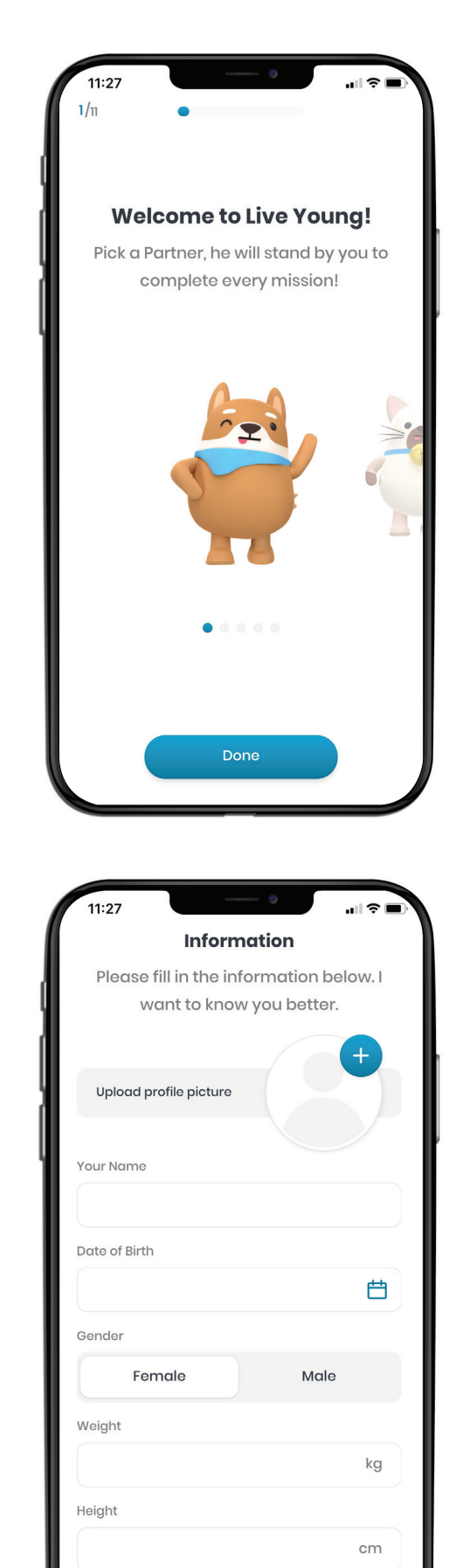

## Set up your account

Pick a Partner, and enter your name, date of birth, gender, height and weight, and upload profile picture.

Appendix: Data Connection

STEP

| 1  | Connect a data source                                             |
|----|-------------------------------------------------------------------|
|    | Please select one of the below data                               |
| U. | sources. We shall automatically sync<br>vour daily activity data. |
|    | your anny activity care                                           |
|    | 🔿 😵 Google Fit                                                    |
|    | Garmin                                                            |
|    |                                                                   |
|    |                                                                   |
|    |                                                                   |
|    |                                                                   |
|    |                                                                   |
|    | < Connect                                                         |

## Connect a data source

We need to synchronize your daily activity data for the calculation of Bio Age Result.

1) Please select a health data source.

Please <u>click here</u> to the appendix for the data connection tutorial.

Part 2: App Activation Appendix: Data Connection

STEP 5

# You have finished setting up the App, please enjoy the Live Young healthy lifestyle now!

Be reminded to turn on the "Receive Notifications" in the App to receive details of Live Young's latest activities.

#### Live Young Rewards App LITE

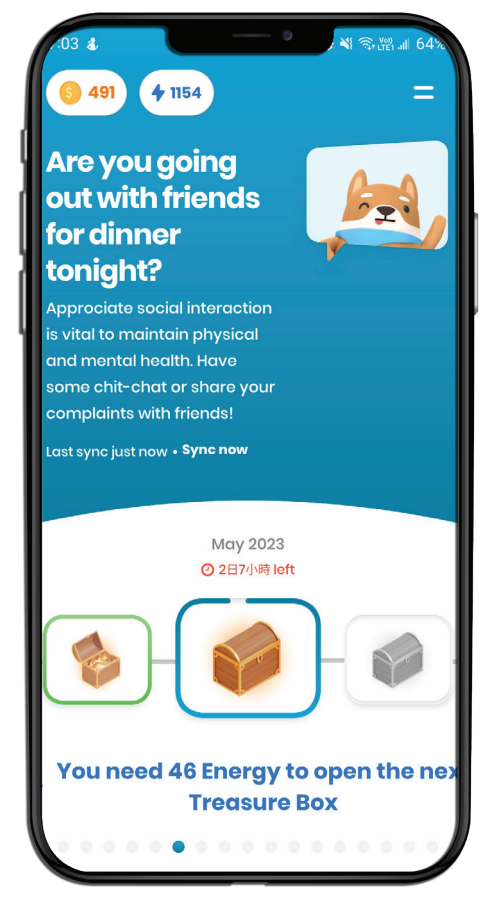

#### Full Version Live Young Rewards App

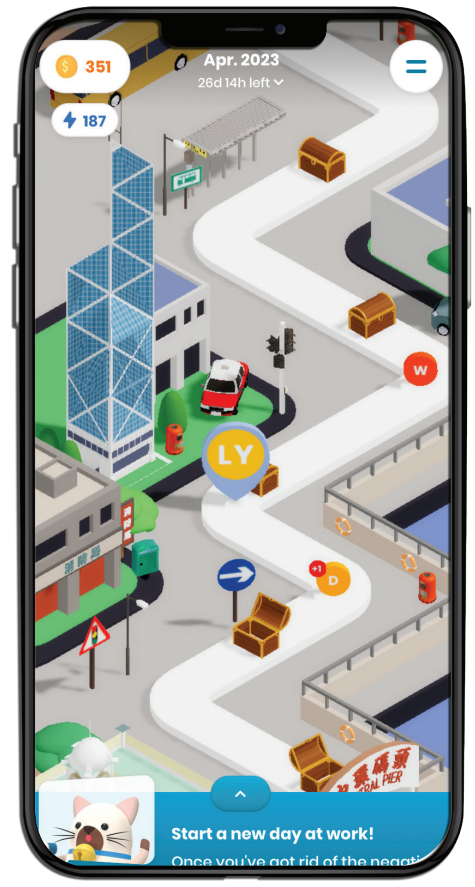

In order to provide you with a better experience, the version of the App will be determined according to the type of mobile phone you are using.

| OS      | Version            | Specification                                                         | Live Young<br>Rewards App<br>LITE | Full Version<br>Live Young<br>Rewards App |
|---------|--------------------|-----------------------------------------------------------------------|-----------------------------------|-------------------------------------------|
|         | Android 9 or above | Processor: Equal or more than 64-bits;<br>RAM: equal or more than 2GB | -                                 | Y                                         |
| Android |                    | Processor: Less than 64-bits;<br>RAM: below 2GB                       | Y                                 | -                                         |
|         | Below Android 9    | Not support                                                           |                                   |                                           |
|         | iOS15 or above     | iPhone 11 or above                                                    | -                                 | Y                                         |
| iOS     | iOS13 - 14         | Below iPhone 11                                                       | Y                                 | -                                         |
|         | BelowiOS13         | Not support                                                           |                                   |                                           |

You are recommended to click to allow Live Young to read all health data for a more complete calculation of your Bio Age Result.

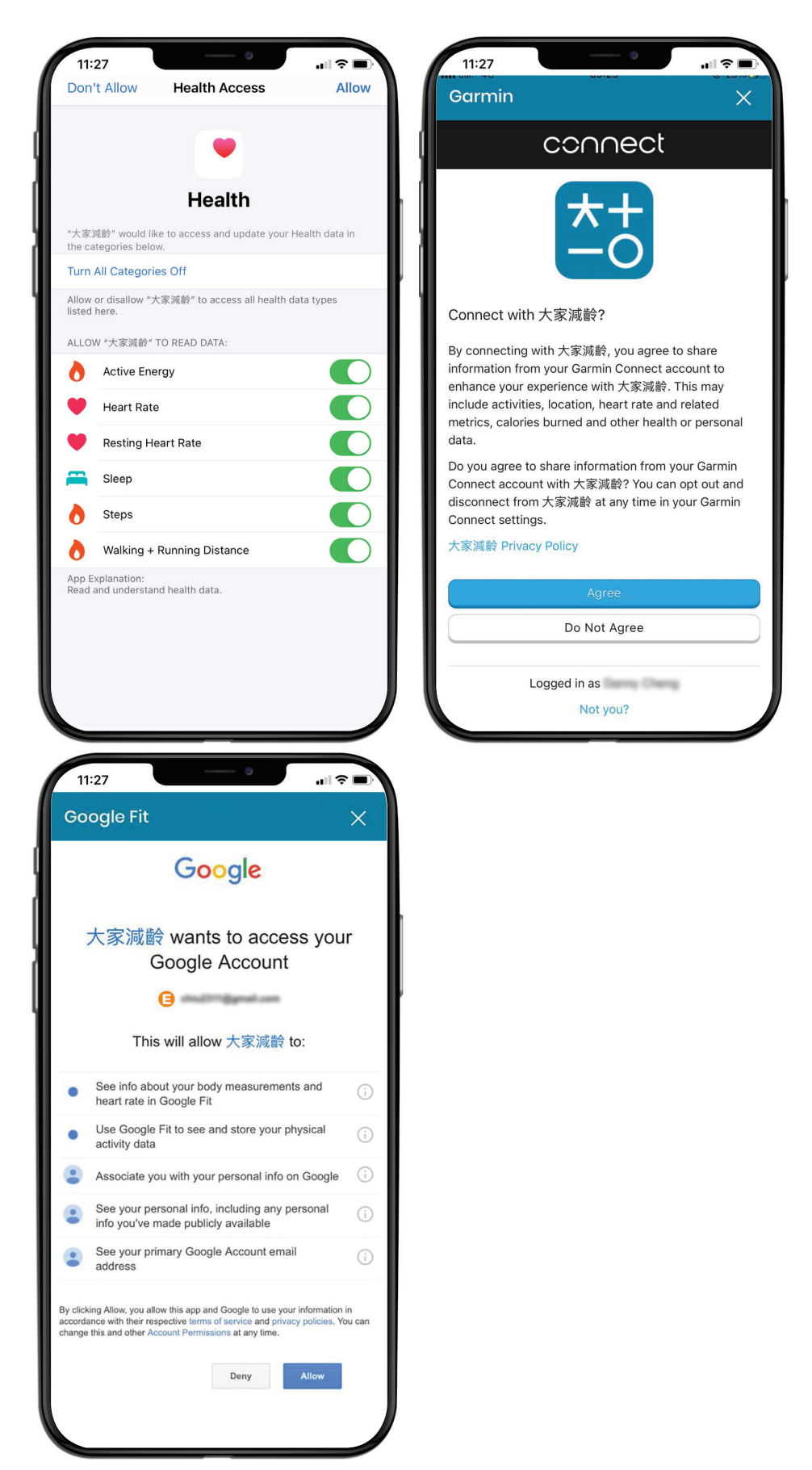

If you do not have health data app at your mobile device, please download the corresponding health data app from App Store or Google Play according to the type of mobile device you used.

| Арр            | iOS          | Android      | Details                 |
|----------------|--------------|--------------|-------------------------|
| Apple Health   | $\checkmark$ | -            | apple.com/hk/ios/health |
| Garmin Connect | $\checkmark$ | $\checkmark$ | connect.garmin.com      |
| Google Fit     | -            |              | google.com/fit          |

If you have smartwatch, please pair your smartwatch with your mobile device. For the procedures of setting and pairing, please refer to the website of the relevant smartwatch.

| Smartwatch   | Website                       |
|--------------|-------------------------------|
| Apple Watch  | support.apple.com/en-hk/watch |
| Garmin Watch | support.garmin.com/HK         |

## **Android Users**

# STEP Download Google Fit from Google Play

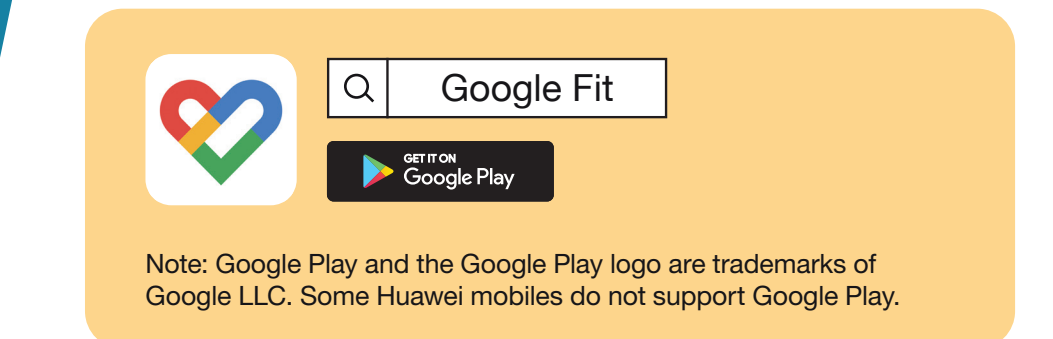

STEP

## Complete the account setup and activate Google Fit

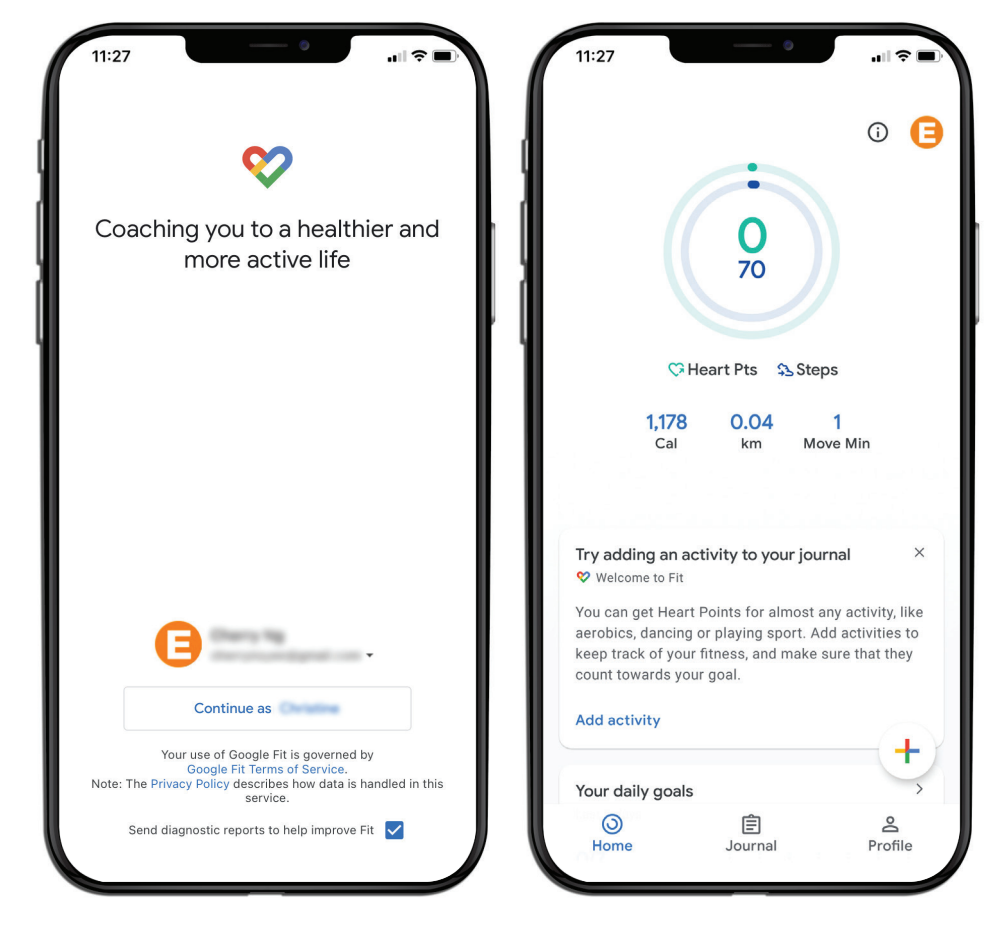

# STEP

# Open the Live Young Rewards App and connect with Google Fit

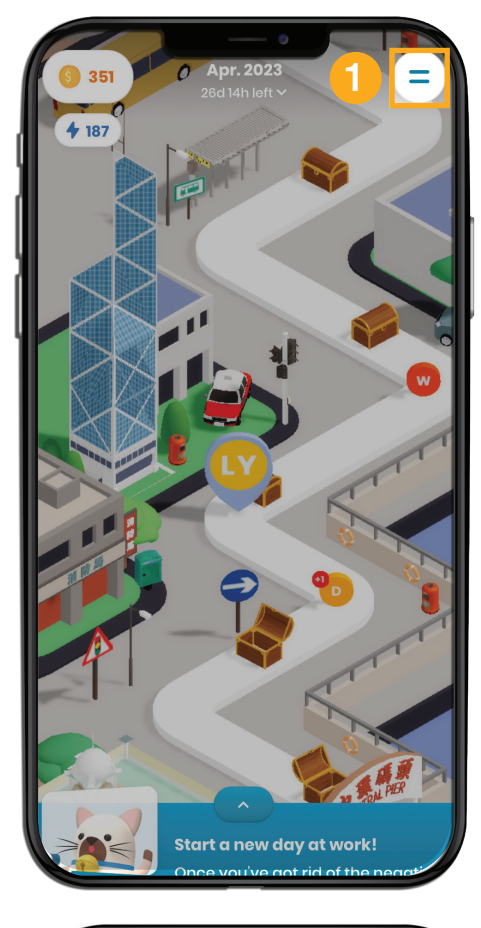

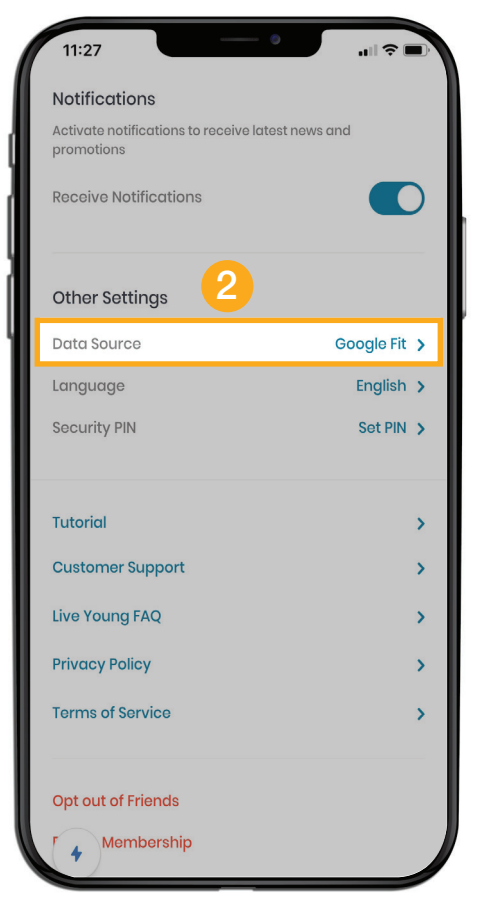

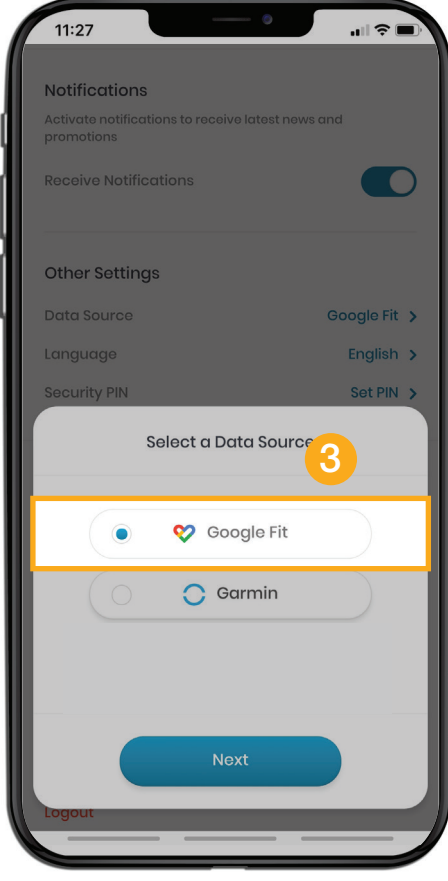

15

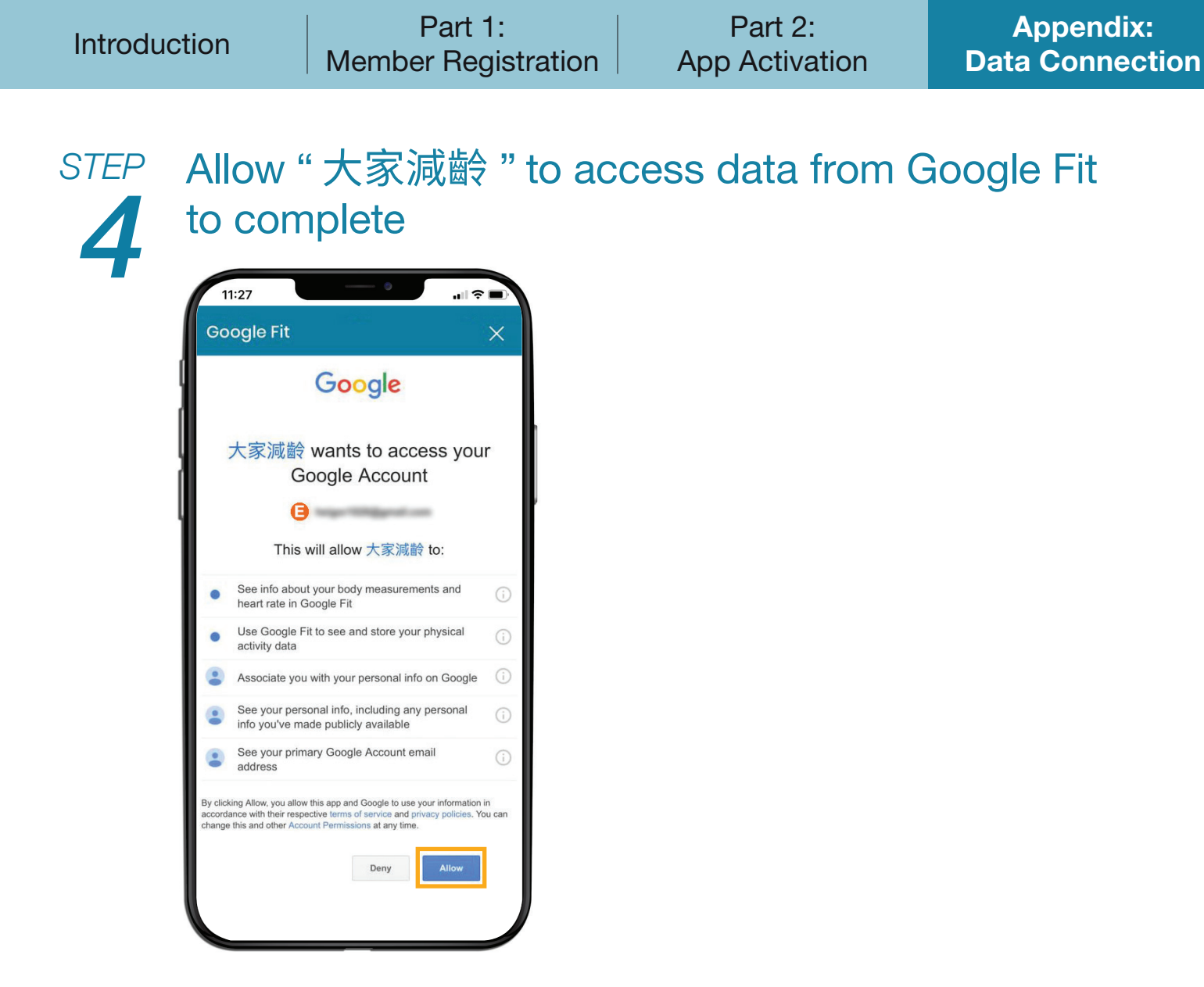

Note: If you have more than one Google account at your mobile device, please select the email address that you used to register Google Fit.

Part 2: App Activation Appendix: Data Connection

## What should I do if I keep seeing this message?

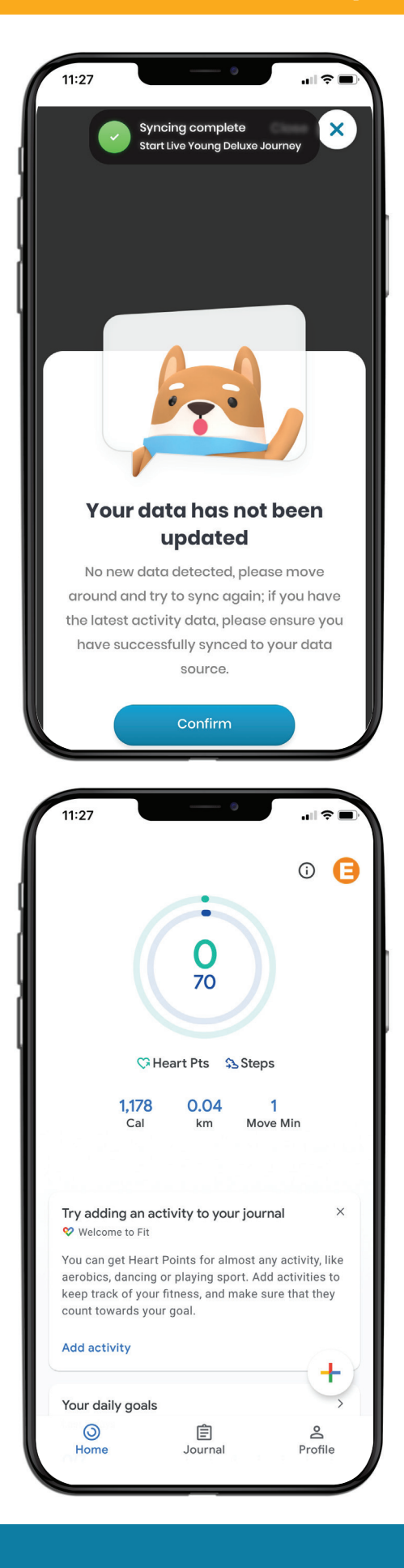

If you still see this message even you have already downloaded and registered Google Fit, please try to open Google Fit and walk for a few steps, so that Google Fit can record your activity data. Next, please open the Live Young Rewards App and click "Try again". Then the connection is done!

If there is data shown, that means Google Fit has started to record activity data.

Note: Some mobile device / smartwatch brands or models do not support Google Fit.

Part 2: App Activation Appendix: Data Connection

# iOS User

STEP

# Open the Live Young Rewards App and connect with Apple Health

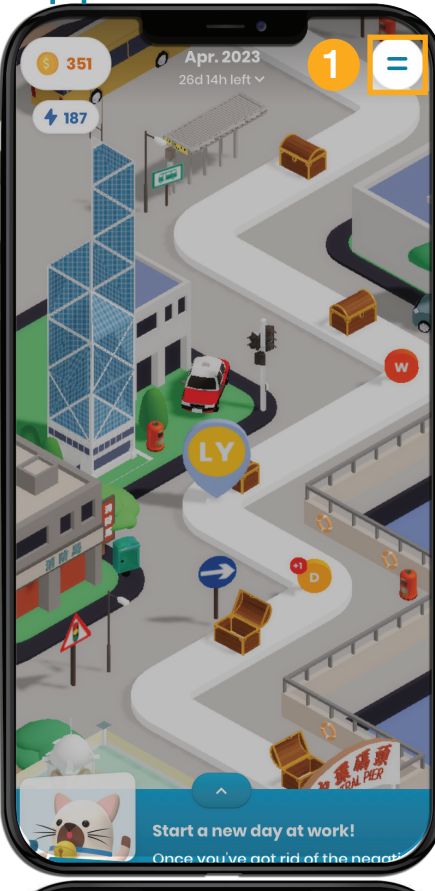

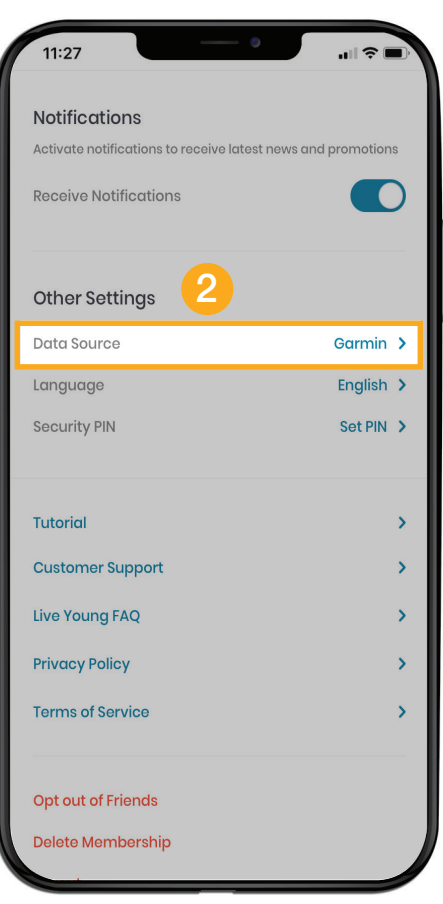

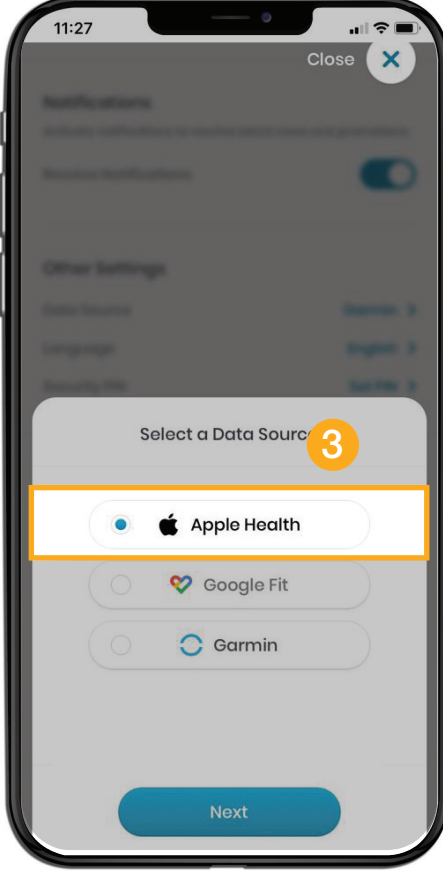

STEP

# Allow "大家減龄" to access data from Apple Health to complete

|                     | Health                                                             |         |
|---------------------|--------------------------------------------------------------------|---------|
| "大家滅<br>the cate    | 齡" would like to access and update your Health<br>gories below.    | data in |
| Turn A              | Il Categories Off                                                  |         |
| Allow o<br>listed h | <sup>·</sup> disallow "大家減齡" to access all health data typ<br>ere. | Des     |
| ALLOW               | "大家減齡" TO READ DATA:                                               |         |
| 0                   | Active Energy                                                      |         |
| ۲                   | Heart Rate                                                         |         |
| ¥                   | Resting Heart Rate                                                 |         |
| <b>—</b>            | Sleep                                                              |         |
| 0                   | Steps                                                              |         |
| 0                   | Walking + Running Distance                                         |         |
| App Exp             | planation:                                                         |         |

Appendix: Data Connection

#### What should I do if I keep seeing this message?

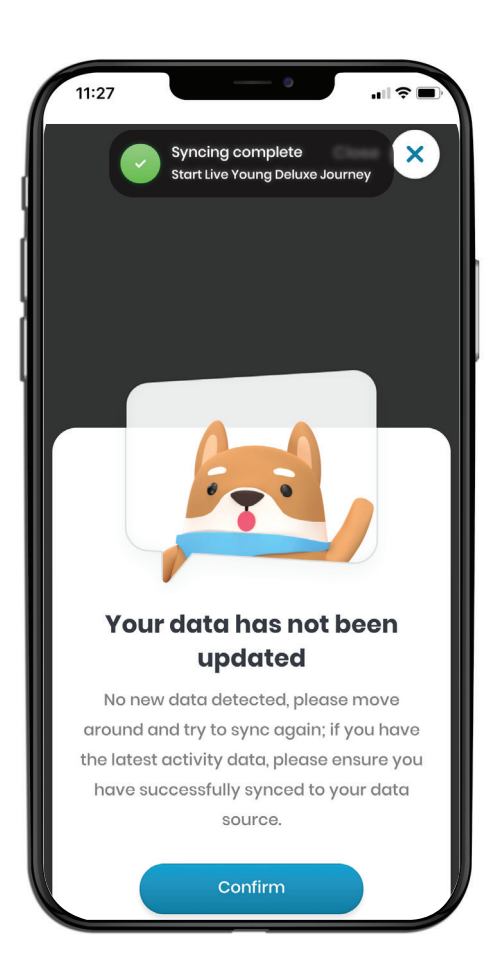

If you have already allowed "大家減龄" to access data from Apple Health, please try to open Apple Health and walk for a few steps, so that Apple Health can record your activity data. Next, please open the Live Young Rewards App and click "Try again". Then the connection is done!

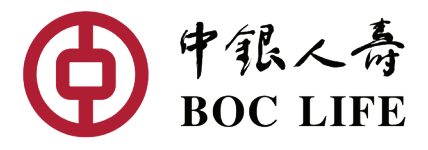

Live Young Rewards Program is organized by BOC Life

Partners

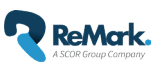

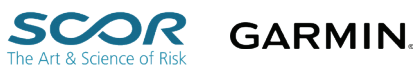

This promotion material is published by BOC Life December 2023 LY/G/V10/1227en